## 社保明细查询流程(以海南社保为例):

一、登录海南省人力资源和社会保障政务服务平台
网址: <u>https://ggfw.hainan.gov.cn/zwfwpt/#/</u>

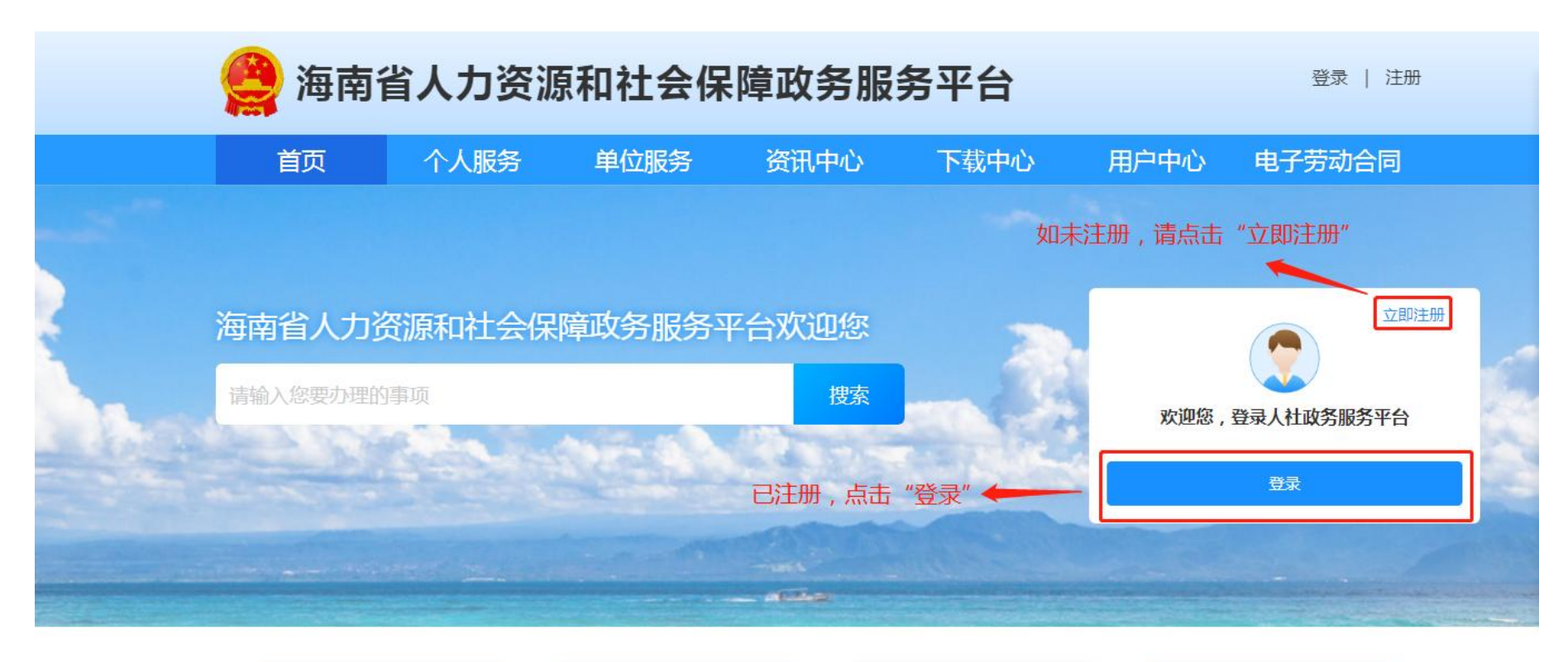

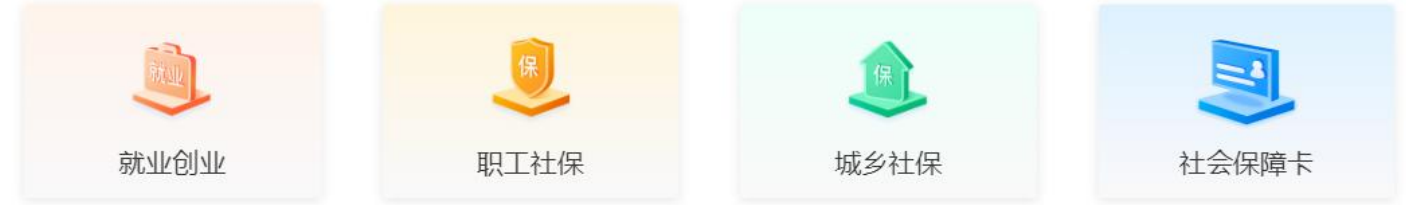

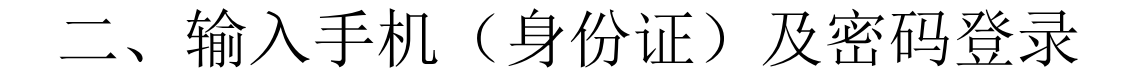

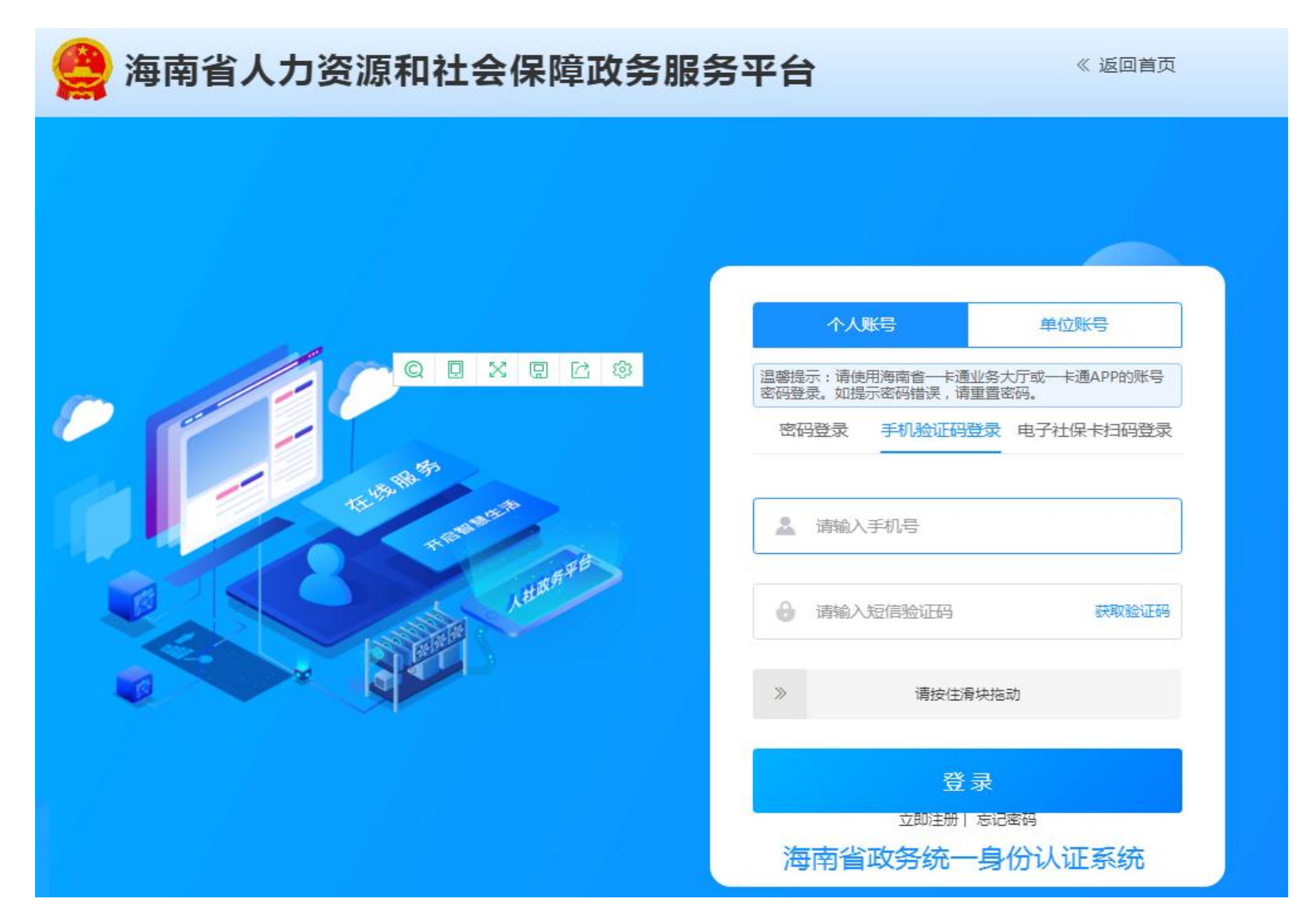

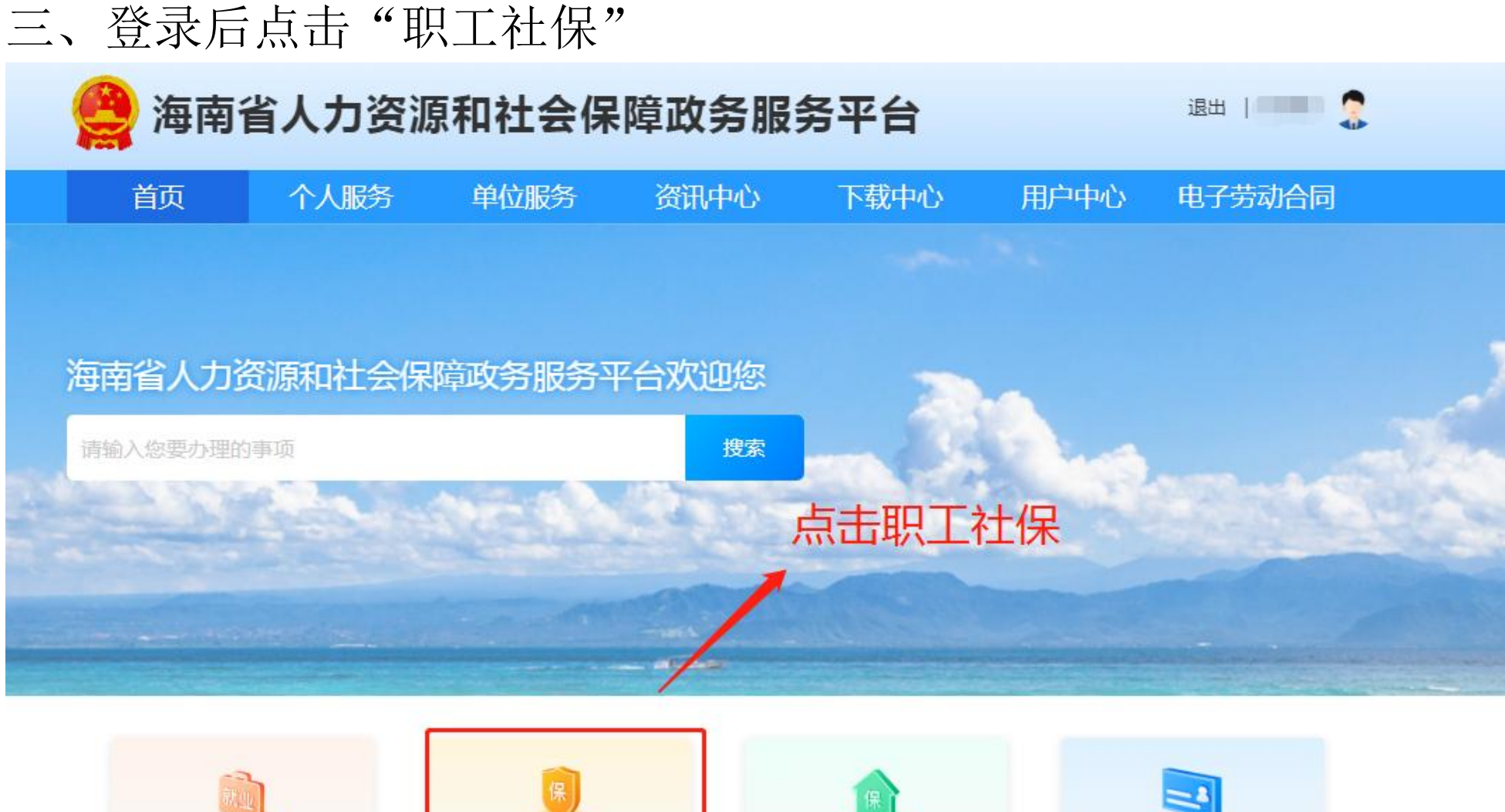

## 四、点击职工社保的社保清单查询,选择第二项个人缴费明细打印点在线办理

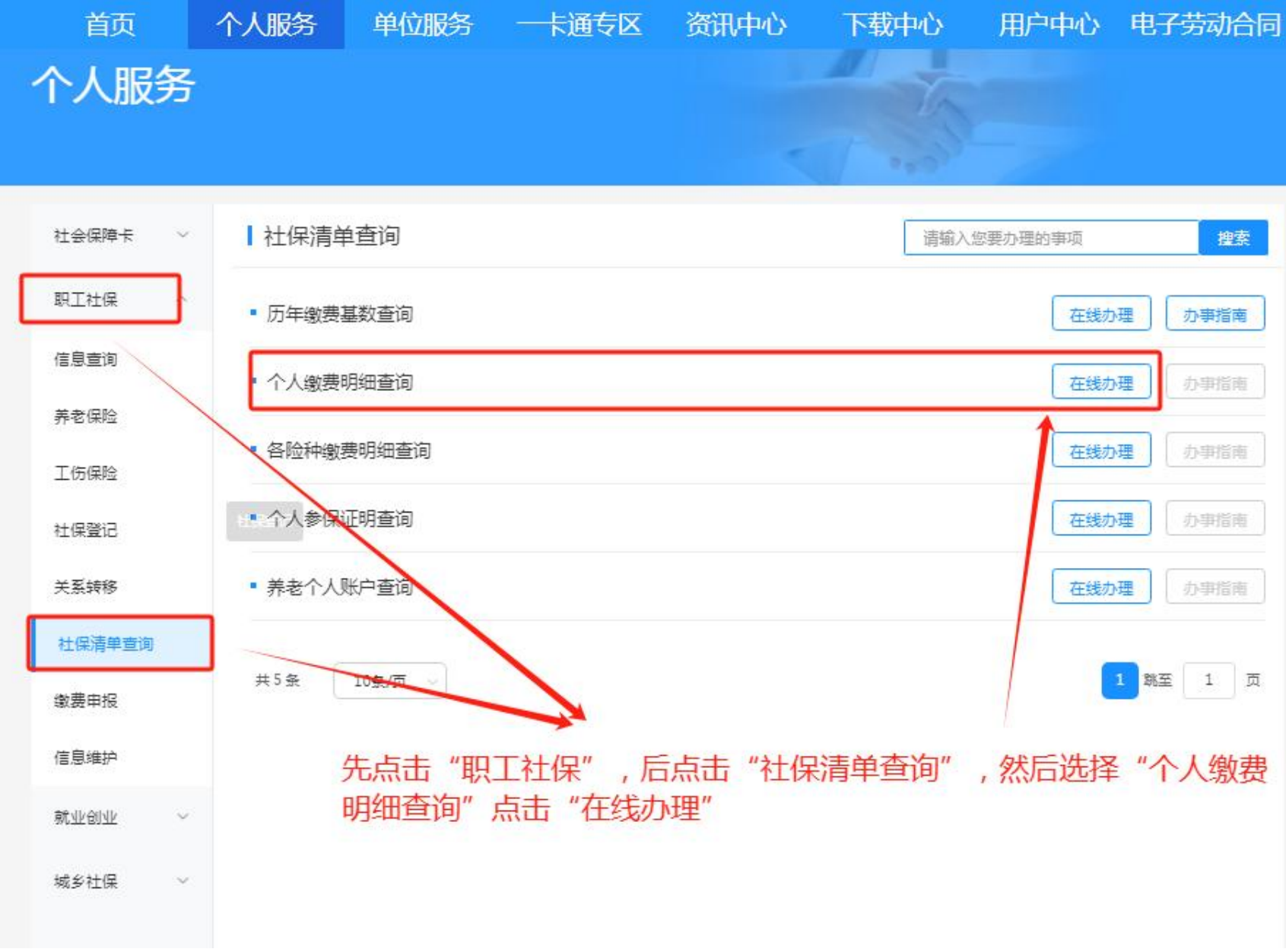

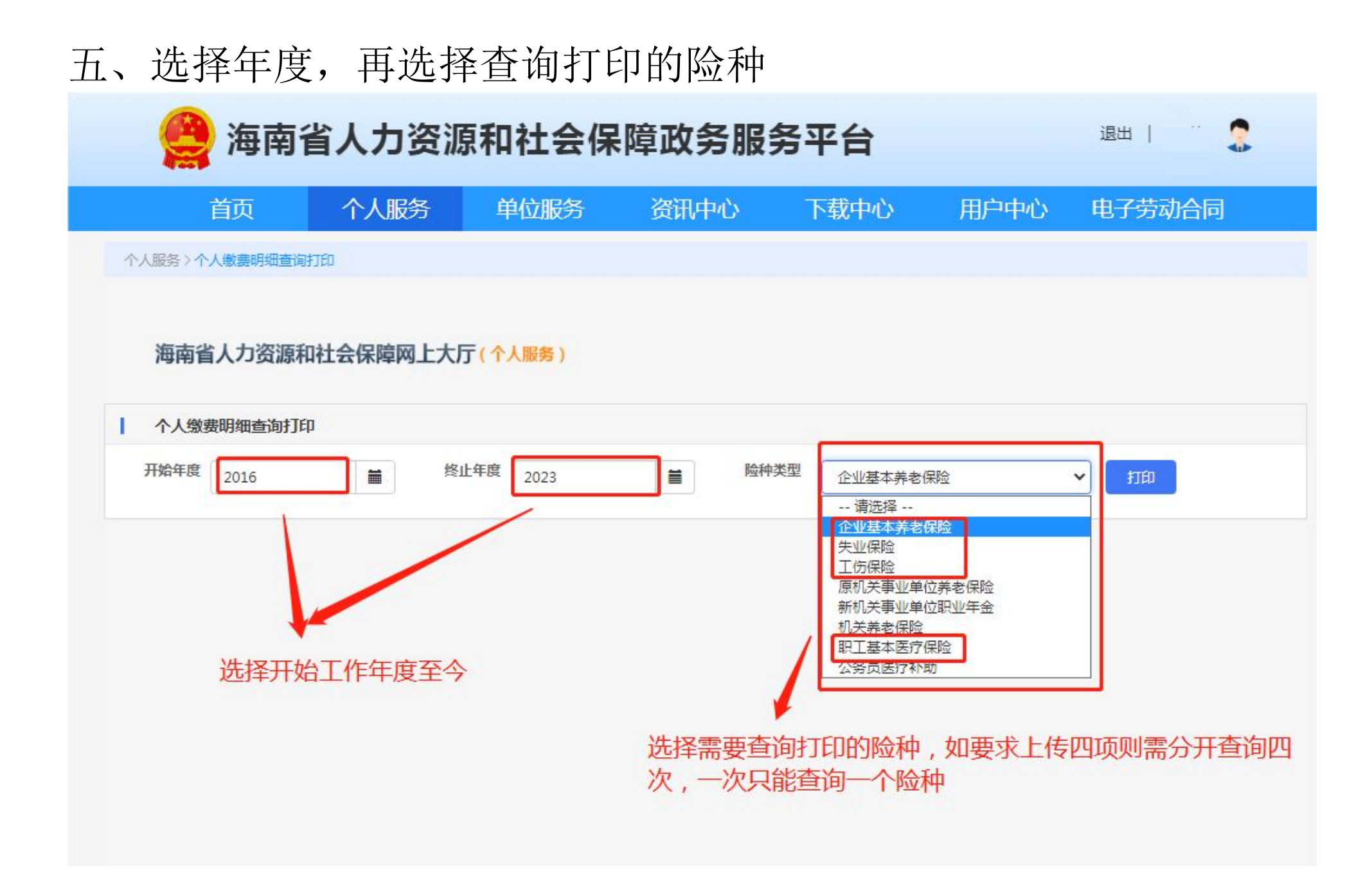

## 六、请根据个人需求点击打印或者保存

|         |                                            |                  |           |          |           |               |          |              |          |          |             |            |          |     |             | 关闭    |
|---------|--------------------------------------------|------------------|-----------|----------|-----------|---------------|----------|--------------|----------|----------|-------------|------------|----------|-----|-------------|-------|
| 1:1     |                                            | - 5              | 4% •      | - +      |           | ĥ             | ۵.       | •            | F        | Ð        |             | W PD       | F转word   | ••• |             | C C A |
| Baltimo | C 8 1 1 1 1 1 1 1 1 1 1                    | A. 10 52 53 17 5 |           |          | - 前真伪, 前证 | 949-1-128-1-1 |          |              | <u></u>  |          |             |            |          |     |             |       |
|         |                                            |                  | 1         | 家社会      | Row       | <u>太太</u> /口  | 4416     | ól, dás na d | an èé    |          |             |            |          |     |             |       |
| L.A     | ●<br>● ● ● ● ● ● ● ● ● ● ● ● ● ● ● ● ● ● ● | 海口市社会国           | HR        |          | AL AL     | TA TA         | 型11八s    | 成或明書         | 四半       |          | 打印日期.       | 2024-10-22 |          | 占   | ŧ.IF.ØN\$TE | n 🎽   |
|         | 个人编号,<br>单位编号;                             |                  | Ŧ -       |          | 34 40     | (1月)。<br>名称:  |          |              | -        | - H      | 8. <u> </u> |            |          | 111 |             | F 🖌   |
| 年度      | 月歌                                         | 177番             | 2月份       | JHW      | 4月計       | 5月份           | #月份      | 打开特          | 8月份      | 中目台      | 10月份        | 11月份       | 12月份     |     |             | 占土业历  |
| 2016    |                                            | -                |           |          |           |               |          |              |          | 2928.28  | 2920.20     | 2920.20    | 2920.20  |     |             |       |
| 2017    | 12                                         | 2920.20          | 2920.20   | 2926.20  | 2920.20   | 2920.20       | 2920.20  | 3128.40      | 3128.40  | 3125.40  | 3128.40     | 3128.40    | 3128.40  |     |             |       |
| 2018    | 12                                         | 3128.40          | 3128.40   | 3128.40  | 3128.40   | 3128,40       | 3128.40  | 1453.00      | 3,453.00 | 3453.00  | 3453.00     | 3453.00    | 3453.00  |     |             |       |
| 2019    | 1.2                                        | 3453.00          | 2453.00   | 3453.00  | 3453.00   | \$453.00      | 3453.00  | 1452.00      | 3453.00  | 3453.00  | 2453.00     | 3453.00    | 1453.09  |     |             |       |
| 2020    | 12                                         | 3453.00          | 3453.00   | 3453.00  | 3453.00   | 3453.00       | 3453.00  | 3422.48      | 3,422,40 | 3422.40  | 3422.48     | 3422.40    | 3422.40  |     |             |       |
| 2023    | 30                                         | 3869.80          |           |          |           |               |          |              |          |          |             |            |          |     |             |       |
|         | 单位编号。                                      |                  | L         | 0        | 单位        | 2群。           |          |              | -        |          |             |            |          |     |             |       |
| 年度      | 月数                                         | 1月份              | 2月份       | ゴ月份      | 4月冊       | 5月份           | 制件       | 7月份          | 8月份      | 9月廿      | 10月份        | 11月份       | 12月份     |     |             |       |
| 2022    | 8                                          | -                |           |          |           |               | 3925.80  | 1925.80      | 3925.80  | 4396,90  | 4396.90     | (396.90    | 4396.90  |     |             |       |
| 2023    | 12                                         | 4396.98          | 4396.90   | 4396.90  | 4396.90   | 4396.90       | 6196.90  | 4396.90      | \$396.90 | 4830.00  | 4830.00     | 4830.00    | 4830.00  |     |             |       |
| 2924    | 6.                                         | 4838.00          | 4830.00   | 4838.00  | 4838.00   | 4830.00       | 4830.00  | 4830.00      | 4830.00  | 4820.00  |             |            |          |     |             |       |
| 息计:     | 81                                         | 25851.10         | 22181,50  | 22181.50 | 22181.50  | 22181.50      | 26107.30 | 26609.50     | 26609.50 | 20433.90 | 25693.90    | 25683.90   | 25603.90 |     |             |       |
|         |                                            | - A              | 101149.00 |          |           |               |          |              |          |          |             |            |          |     |             |       |